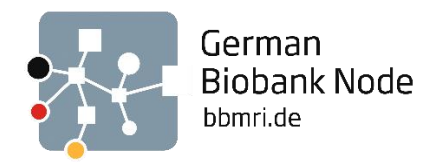

# "GBN/GBA: eLearning" auf OpenILIAS – Die ersten Schritte

Willkommen beim "GBN/GBA: eLearning" auf der OpenILIAS-Plattform. Diese Anleitung bietet eine Übersicht der wichtigsten Funktionen und Einstellungen, damit Sie sich auf OpenILIAS schnell zurechtfinden, die Lernangebote abrufen und sich untereinander austauschen können.

| Inhalt                                                       |          |
|--------------------------------------------------------------|----------|
| Registrierung in OpenILIAS                                   | 2        |
| Allgemeine Einstellungen                                     | ł        |
| Dashboard                                                    | ł        |
| Symbolleiste                                                 | 5        |
| Suchfunktion                                                 | 5        |
| Mail-Einstellungen                                           | 5        |
| Kontakt- und Chat-Einstellungen                              | 5        |
| Persönliche Einstellungen und Profil                         | 7        |
| Lernmodule und Webinare                                      | )        |
| Navigation                                                   | )        |
| Lernfortschritt                                              | )        |
| Schlagwortseite der Webinare10                               | )        |
| Teilnahmebescheinigungen und Zertifikate12                   | L        |
| Übersicht über Ihre Teilnahmebescheinigungen und Zertifikate | 5        |
| Anmeldung zu On-Site-Trainings17                             | 7        |
| Forum "Biobanking"18                                         | 3        |
| Benachrichtigungen des Forums20                              | )        |
| Interaktion mit den anderen Kursmitgliedern22                | L        |
| Mitgliedergalerie                                            | L        |
| Nachrichten an Kursmitglieder22                              | <u>)</u> |

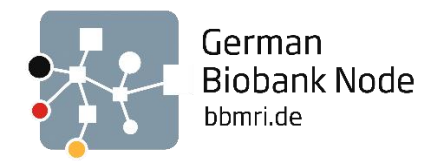

# Registrierung in OpenILIAS

Kopieren Sie folgenden Link in Ihre Browserleiste: <u>https://openilias.uni-goettingen.de/openilias/login.php?cmd=force\_login&client\_id=openilias</u> Es erscheint die Startseite von *OpenILIAS Uni Göttingen*.

| ILIAS          | OpenILIAS Uni Göttingen |                                                                                                    | Ē | Q |
|----------------|-------------------------|----------------------------------------------------------------------------------------------------|---|---|
|                |                         |                                                                                                    |   |   |
| 000<br>Magazin |                         |                                                                                                    |   |   |
|                |                         | Willkommen auf der OpenILIAS-Plattform der Georg-August-Universität Göttingen!                                                                                                    |   |   |
|                |                         | Hier finden Sie zum Einen öffentlich zur Verfügung gestellten Lernmaterialien von Göttinger Dozierenden,<br>für die Sie sich nicht anmelden müssen. Zum anderen Kurse, die in einem geschützten Rahmen stattfinden<br>und einer Ameldung bedürfen. |   |   |
|                |                         | Das öffentliche Angebot der Georg-August-Universität finden Sie im öffentlichen Bereich.                                                                                                    |   |   |
|                |                         | Um weitergehende Funktionen dieser Plattform nutzen zu können, ist Ihre Registrierung erforderlich.                                                                                                    |   |   |
|                |                         | Bei ILIAS anmelden                                                                                                    |   |   |
|                |                         | Benutzername *                                                                                                    |   |   |
|                |                         | Passwort *                                                                                                    |   |   |
|                |                         | * Erforderliche Angabe Anmelden                                                                                                    |   |   |
|                |                         | Neues Benutzerkonto registrieren. Zum öffentlichen Bereich. Passwort vergessen?. Benutzernamen vergessen?<br>Nutzungsvereinbarung                                                                                                    |   |   |

Klicken Sie in der Fußzeile auf *Neues Benutzerkonto registrieren*. Auf der sich öffnenden Seite können Sie unter Angabe Ihrer E-Mail-Adresse und Ihres Namens Ihr Benutzerkonto anlegen. Beachten Sie bei der Wahl Ihres Benutzernamens, dass dieser für alle Kursmitglieder sichtbar sein wird.

| Bei ILIAS anmelden     |                                                                                                    |          |
|------------------------|----------------------------------------------------------------------------------------------------|----------|
| Benutzername *         |                                                                                                    |          |
| Passwort *             |                                                                                                    |          |
| * Erforderliche Angabe |                                                                                                    | Anmelden |
| Neues Benutzerkon      | to registrieren um öffentlichen Bereich Passwort vergessen? Benutzernamen vergessen?<br>Nutzungsvereinbarung |          |

Um in den Kurs *GBN/GBA: eLearning* aufgenommen zu werden, senden Sie bitte anschließend Ihren gewählten Benutzernamen an *germanbiobanknode@charite.de*.

Unter "Dashboard" erscheinen Informationen zu Ihrer Kurs- und Gruppenmitgliedschaft. Nachdem wir Sie als Kursmitglied hinzugefügt haben, erscheint der Kurs *GBN/GBA: eLearning* in Ihrer Übersicht.

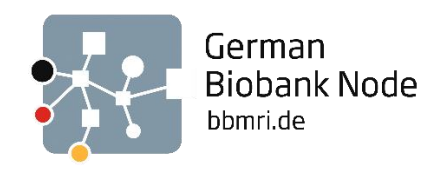

| ILIAS                       | OpenILIAS Uni Göttingen                                                                                                    |   |            |           |               |           | Û  | Q  | GB       |
|-----------------------------|----------------------------------------------------------------------------------------------------|---|------------|-----------|---------------|-----------|----|----|----------|
|                             |                                                                                                    |   |            |           |               |           |    |    |          |
| Cer<br>Dashboard            | 🕐 Dashboard                                                                                                    |   |            |           |               |           |    |    |          |
| ជា                          | Favoriten                                                                                                    | Т | o-Do       |           |               |           |    |    |          |
| Magazin                     | Sie haben aktuell noch keine Favoriten ausgewählt. Um dies zu tun, müssen Sie zwei Schritte machen:                                                                                                    | E | s sind kei | ne To-Dos | für Sie v     | orhander  | n. |    |          |
| ম                           | Klicken Sie auf 'Magazin' und wählen Sie aus dem verfügbaren Angebot ein Lernobjekt aus. z. B. ein Lernmodul oder ein Forum.<br>Wenn Sie etwas gefunden haben, das Sie interessiert, können Sie es ganz einfach zu ihren Favoriten hinzufügen. Wählen Sie beim gewünschten Objekt im Aktionen-Menü die Option "Zu Favoriten | к | alender    |           |               |           |    |    |          |
| Persönlicher<br>Arbeitsraum | hinzufügen".                                                                                                    |   |            |           | <b>&lt;</b> 5 | rp 2024 👻 | >  |    |          |
| Ŷ                           | » Magasin                                                                                                    |   | Мо         | Di        | Mi            | Do        | Fr | Sa | So       |
| Lernerfolge                 |                                                                                                    |   | 2          | 3         | 4             | 5         | 6  | 7  | 8        |
| rg                          | Meine Kurse und Gruppen                                                                                                    |   | 9          | 10        | 11            | 12        | 13 | 14 | 15       |
| Kommunikation               | Biobanking                                                                                                    |   | 16         | 17        | 18            | 19        | 20 | 21 | 22       |
|                             | GBN/GBA: eLearning                                                                                                    |   | 30         | 24        | 23            | 20        | 21 | 20 | 23       |
|                             | Anneldung Keine Anneldung möglich Lemforschritt                                                                                                    |   |            |           |               |           |    | Ab | onnieren |

Klicken Sie auf *GBN/GBA: eLearning*, um zu dem Angebot an Lerninhalten zu gelangen. Sie haben nun die Auswahl zwischen *Webinaren*, dem *Forum "Biobanking"*, dem *Starterkit* und *Schulungsmaterialien für TA* sowie Informationen zu den *On-Site-Trainings* und dem *edX-Kurs "Biobanking"*. Falls Sie zu den GBA-Auditor\*innen gehören, können Sie hier auch auf *Schulungsmaterialien für Auditor\*innen* zugreifen.

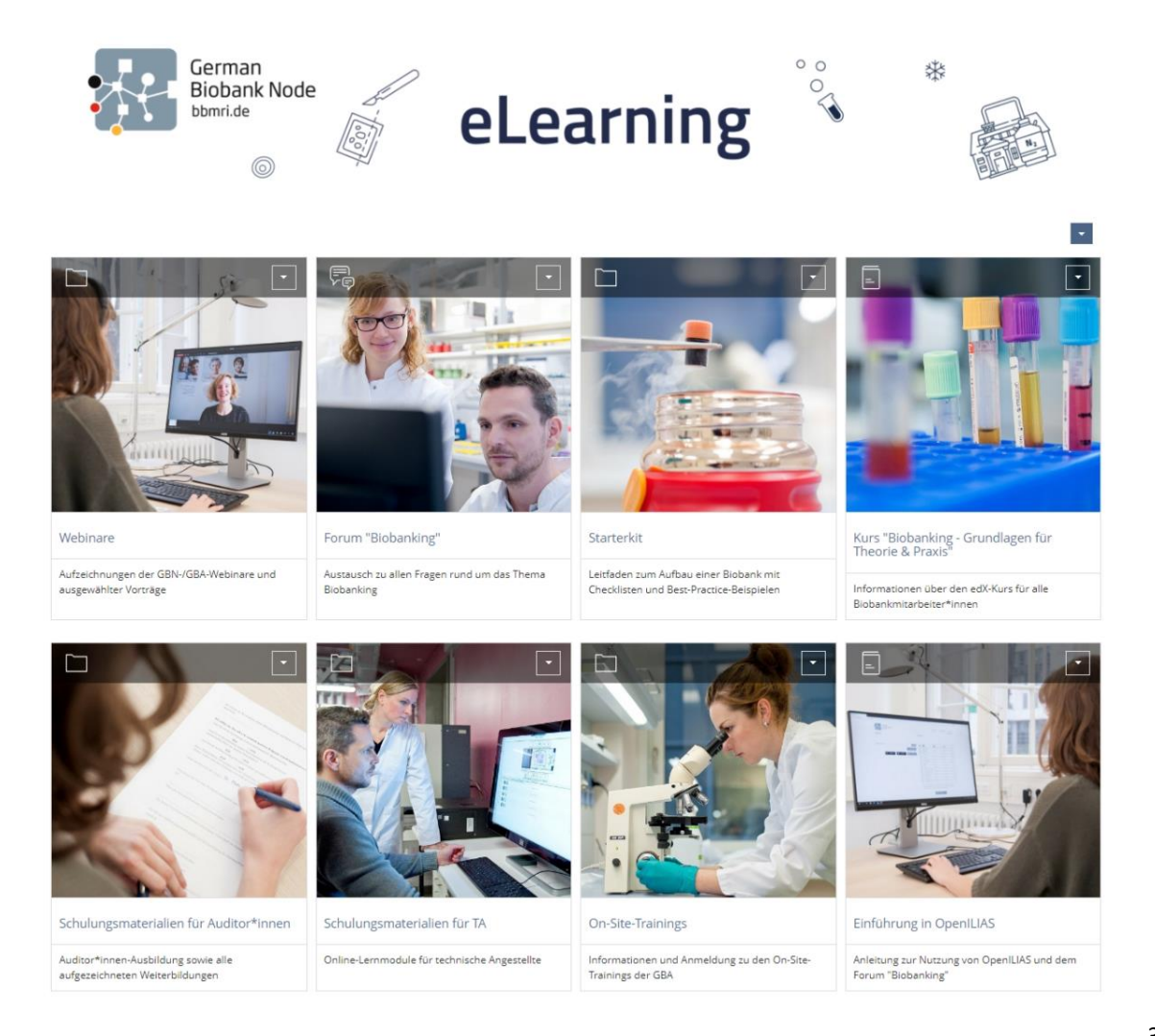

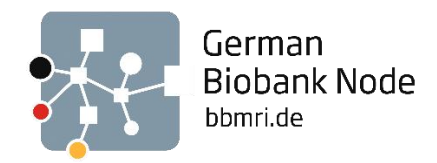

# Allgemeine Einstellungen

### Dashboard

Ihr Dashboard dient als Übersicht und ist die Seite, die sich öffnet, wenn Sie sich in OpenILIAS einloggen. In der Standardeinstellung ist dort nur *GBN/GBA: eLearning* verlinkt.

| ILIAS                    | OpenILIAS Uni Göttingen                                                                                                    |        |            |            |             | Ĵ    | Q  | GB       |
|--------------------------|----------------------------------------------------------------------------------------------------|--------|------------|------------|-------------|------|----|----------|
| ු<br>Dashboard           | 🗶 Dashboard                                                                                                    |        |            |            |             |      |    |          |
| 俞                        | Favoriten                                                                                                    | To-Do  |            |            |             |      |    |          |
| Magazin                  | Sie haben aktuell noch keine Favoriten ausgewählt. Um dies zu tun, müssen Sie zwei Schritte machen:                                                                                                    | Es sin | d keine To | -Dos für : | sie vorhand | ien. |    |          |
| <u>)</u><br>Persönlicher | Kilcien Sie auf Magazin und wählen Sie aus dem verfügbaren Angebot ein Lernobjekt aus, z. B. ein Lernmodul oder ein Forum.<br>Wenn Sie etwas gefunden haben, das Sie interessiert, können Sie es ganz einfach zu ihren Favoriten hinzufügen. Wählen Sie beim gewünschten Objekt im Aktionen-Menü die Option "Zu Favoriten<br>hinzufügen". | Kaler  | der        |            |             |      |    | •        |
| Arbeitsraum              | » Mazatin                                                                                                    |        |            | <          | Sep 2024    | • >  |    |          |
| Ŷ                        |                                                                                                    | Mo     | Di         | Mi         | Do          | Fr   | Sa | So       |
| Lernerfolge              |                                                                                                    | 2      | 3          | 4          | 5           | 6    | 7  | 8        |
| ŝ                        | Meine Kurse und Gruppen                                                                                                    | 9      | 10         | 11         | 12          | 13   | 14 | 15       |
| Kommunikation            | Biobanking                                                                                                    | 16     | 17         | 18         | 19          | 20   | 21 | 22       |
|                          | GBN/GBA: eLearning                                                                                                    | 23     | 24         | 25         | 26          | 27   | 28 | 29       |
|                          | Aomeldung Keine Aomeldung möglich Lernforsschritts 🚺 🕨                                                                                                    |        |            |            |             |      | Ab | onnieren |

Möchten Sie z.B. das *Forum "Biobanking"* oder andere Kursinhalte direkt auf die Startseite Ihres Dashboards legen, rufen Sie das Aktionsmenü des jeweiligen Objekts über den Pfeil in der oberen rechten Ecke der Kachel auf und wählen dort *Zu Favoriten hinzufügen*.

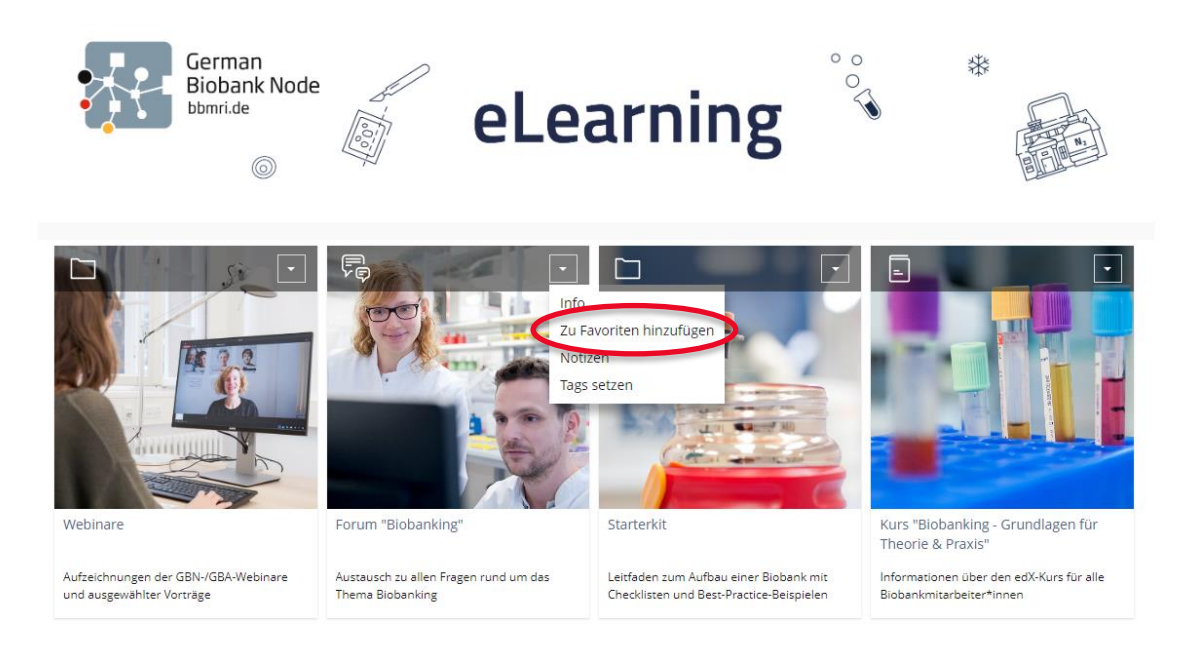

Das Forum erscheint dann auf Ihrem Dashboard unter Favoriten.

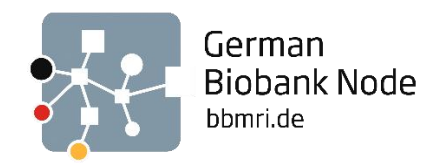

| 2    | 🔮 Dashboard                                            |                                                                                       |  |  |
|------|--------------------------------------------------------|---------------------------------------------------------------------------------------|--|--|
| Fav  | Favoriten                                              |                                                                                       |  |  |
| GBN  | 'GBA: eLearning                                        |                                                                                       |  |  |
| 昂    | Forum "Biobanking"                                     | *                                                                                     |  |  |
|      | Austausch zu allen Fragen rund um das Thema Biobanking |                                                                                       |  |  |
|      | Beiträge (Ungelesen): 131 (131)                        | Letzter Beitrag: Liebe Biobanken-Community, bevor wir von hdukal, 15. Jul 2024, 20:47 |  |  |
|      |                                                        |                                                                                       |  |  |
| Mei  | ne Kurse und Gruppen                                   | •                                                                                     |  |  |
| Biob | anking                                                 |                                                                                       |  |  |
|      | GBN/GBA: eLearning                                     |                                                                                       |  |  |
|      | Anmeldung: Keine Anmeldung möglich                     | Lernfortschritt:                                                                      |  |  |

#### Symbolleiste

Über die Symbolleiste in der rechten oberen Ecke haben Sie die Möglichkeit die Mails in Ihrem OpenILIAS-Posteingang abzurufen, sich mit anderen Gruppenmitgliedern auszutauschen, gezielt über die Suchfunktion mit Schlagworten den gesamten *GBN/GBA: eLearning*-Bereich zu durchsuchen oder Ihre persönlichen Daten und Ihr Profil zu bearbeiten.

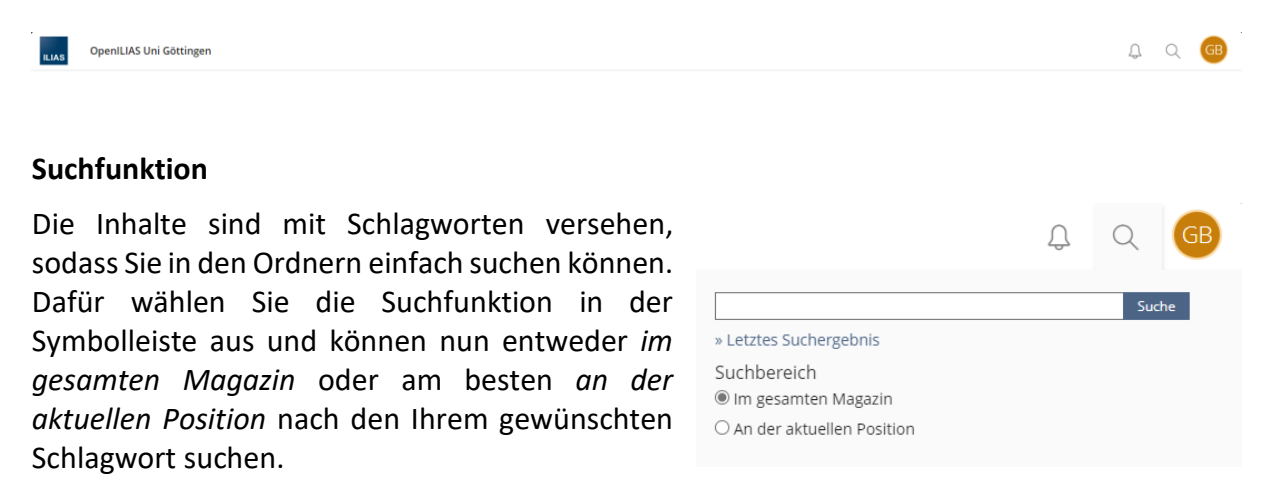

Ihre Suche ergibt dann eine Liste, mit allen verfügbaren Inhalten zu dem Thema/Schlagwort.

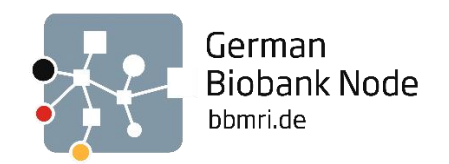

| ILIAS                   | OpenIL  | JAS Uni Göttingen                                                                                                    | Q | Q  | GB      |
|-------------------------|---------|----------------------------------------------------------------------------------------------------|---|----|---------|
|                         |         |                                                                                                    |   |    |         |
| <u>ि</u><br>Deshboard   | ٩       | Suche                                                                                                    |   |    |         |
| <u> </u>                | Suche   | Erweiterte Suche                                                                                                    |   |    |         |
| <u></u><br>Persönlicher | Suchber | ng Suche<br>reich: Webinare -                                                                                                    |   |    |         |
| Arbeitsraum             | Suche   | rgebnisse                                                                                                    |   |    |         |
| Ŷ                       | zurück  | weiter                                                                                                    |   | 2  | Spalten |
| Lemenfolge              | Тур     | Titel / Beschreibung                                                                                                    |   | en | n       |
| FG<br>Kommunikation     | •       | (Semi-JAutomatisierte stickstoffbetriebene Lagersysteme<br>Webrar mit 4 Vorträgen, 80 min (Juni 2022)<br>Lenforschrit:                                                                              |   | I  | •       |
|                         |         | Setter "Smart/Freezer - Robotsiertes Lagerungssystem auf der Gasphase von Stickstoff" -<br>Christoph Brochhausen<br>Magscin > Universitätzmedicin (UMG) > Bistenning > GBN/GBK-eLearning > Webinare |   |    |         |
|                         | •       | Gewebe-Biobanking: Handling von Proben und Daten<br>Weiner mit S Vorträgen, B ermin (koril 2023)<br>Lernfortschritt:                                                                                |   | I  | •       |
|                         |         | Ka-Arbeitsablauf bei Transport & Einlagerung von Gewebeproben<br>pi-<br>tei:                                                                                                    |   |    |         |
|                         |         | Setter "Arbeitsablied" bei Transport & Einlagerung von Gewebeproben" - Carolin Kaufhold-Wedel & Ve-<br>nonika Eckel                                                                                 |   |    |         |

#### Mail-Einstellungen

Unter *Einstellungen*, aufzurufen über einen Klick auf ihr Profilbild (bzw. ihre Initialien) in der Symbolleiste, können Sie allgemeine Einstellungen vornehmen, sowie Passwort-, Mail-Einstellungen individuell verwalten.

OpenILIAS hat ein eingebautes Mail-System: Bei Kontaktanfragen, Nachrichten an Sie oder Neuigkeiten im Forum wird Ihnen eine E-Mail innerhalb von OpenILIAS geschickt. Um diese Nachrichten auch direkt zu empfangen, ist es sinnvoll, diese E-Mails an eine Ihrer E-Mail-Adressen weiterleiten zu lassen. Dies können Sie unter *Einstellungen* im Tab *Mail-Einstellungen* bearbeiten. Die Voreinstellung *nur lokal empfangen* kann zu *An Ihre eingetragene E-Mail-Adresse weiterleiten* geändert werden. Wir empfehlen *lokal und Weiterleitung an E-Mail.* 

| Einstellungen            |                             |                                                                                                    |                                                                                       |           |
|--------------------------|-----------------------------|----------------------------------------------------------------------------------------------------|---------------------------------------------------------------------------------------|-----------|
| Allgemeine Einstellungen | Passwort Mail-Einstellungen |                                                                                                    |                                                                                       |           |
| Mail-Einstellungen       |                             |                                                                                                    |                                                                                       | Speichern |
|                          | Maileingang                 | <ul> <li>Nur lokal empfangen</li> <li>An eingetragene E-Mail-Adresse weiterleiten</li> <li>Lokal und Weiterleitung an E-Mail</li> </ul> |                                                                                       |           |
|                          |                             |                                                                                                    | ⊛ Erste E-Mail-Adresse<br>germanbiobanknode©charite.de                                |           |
|                          |                             |                                                                                                    | ○Zweite E-Mail-Adresse<br>germanbiobanknode@charite.de                                |           |
|                          |                             |                                                                                                    | ⊖ Beide E-Mail-Adressen<br>germanbiobanknode©charite.de, germanbiobanknode©charite.de |           |

#### Kontakt- und Chat-Einstellungen

Auf die gleiche Weise wie die Einstellungen finden Sie auch die Optionen zu ihrem *Profil und Datenschutz* mit einem Klick auf ihr Profilbild. Um sich einfach auszutauschen, kontaktiert

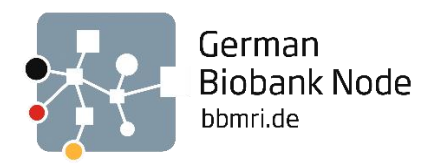

und von angemeldeten Nutzer\*innen gesehen zu werden, empfehlen wir Ihnen unter *Sichtbarkeit* sowohl *Kontaktanfragen*, als auch *Anchatten* zu erlauben.

| Profil und Datenschutz                          |                                                                                                    |          |
|-------------------------------------------------|----------------------------------------------------------------------------------------------------|----------|
| Profildaten Profil veröffentlichen Sichtbarkeit | Export/Importieren                                                                                               |          |
| Kontakte                                        | 2                                                                                                    | peichern |
| Kontaktanfragen erlauben                        | ☑<br>Wenn aktiviert, können andere Benutzer mir Kontaktanfragen senden.                                          |          |
| Chat-Einstellungen                              |                                                                                                    |          |
| Anchatten erlauben                              | ✓ Wenn aktiviert, können andere Benutzer mir Nachrichten über den On-Screen-Chat senden.                         |          |
| Ton abspielen                                   | Ton abspielen bei Erhalt einer neuen Einladung in Magazin-Chats abspielen.                                       |          |
|                                                 | s and a second second second second second second second second second second second second second second second | peichern |

### Persönliche Einstellungen und Profil

Unter *Profildaten* können Sie Ihren Namen, Titel, Institution und Kontaktdaten angeben und ein Profilbild hochladen. **Hinweis**: Der hier angegebene Name und Titel wird für die automatische Erstellung von Teilnahmebescheinigungen und Zertifikaten verwendet.

| ILIAS                         | OpenILIAS Uni Göttingen |                                                                                                    |  |
|-------------------------------|-------------------------|----------------------------------------------------------------------------------------------------|--|
|                               |                         |                                                                                                    |  |
| <u></u><br>Dashboard          | Persönliche Daten       | Speichern und weiter                                                                                    |  |
|                               | Benutzername            | GBN_Test                                                                                                |  |
| Magazin                       | Vorname *               | GBN                                                                                                    |  |
| ß                             | Nachname *              | Test                                                                                                    |  |
| Persönlicher Ar-<br>beitsraum | Titel                   |                                                                                                    |  |
| ∑                             | Geburtstag              | DO.MM.YYYY 🗰                                                                                            |  |
|                               | Anrede *                | Keine Angabe                                                                                            |  |
| Kommunikation                 |                         | () Frau<br>() Herr                                                                                      |  |
|                               | Profilbild              | Date wahlen<br>Maximal erlaubte Upleed-Greße: 1000.0 MB<br>Erlaubte Dateitypen: jpg. jpg. opg. opg. gif |  |
|                               |                         | Bestehende Datei löschen                                                                                |  |
|                               | Standardrollen          | User                                                                                                    |  |

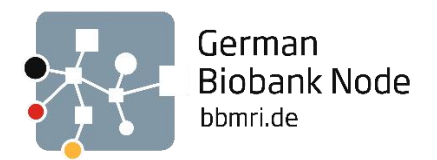

| Kontaktinformationen   |                              |
|------------------------|------------------------------|
| Organisationseinheiten |                              |
| Institution            |                              |
| Abteilung              |                              |
| Straße                 |                              |
| Postleitzahl           |                              |
| Ort                    |                              |
| Land                   | Deutschland                  |
| Telefon Arbeit         |                              |
| Telefon Privat         |                              |
| Telefon Mobil          |                              |
| Fax                    |                              |
| E-Mail *               | germanbiobanknode@charite.de |
| Zweite E-Mail          | germanbiobanknode@charite.de |

Möchten Sie, dass angemeldete Nutzer\*innen in der Mitgliedergalerie nicht nur Ihren Benutzernamen, sondern auch Ihr Profil sehen können, müssen Sie zusätzlich bei *Profil und Datenschutz* unter *Profil veröffentlichen* auch Ihr Profil aktivieren. Informationen die Sie vorher unter *Profildaten* eingetragen haben, können hier mit einem Klick auf die entsprechende Box ebenfalls sichtbar gemacht werden.

| Profil und Datenschutz                                                                  |                                                                    |                                |
|-----------------------------------------------------------------------------------------|--------------------------------------------------------------------|--------------------------------|
| Profildaten Profil veröffentlichen Sichtbarkeit                                         | Export/Importieren                                                 |                                |
| Profil veröffentlichen<br>Bitte wählen Sie aus, welche Daten in ihrem Profil erscheinen | sollen und welche Benutzer es betrachten kö                        | Speichern und weiter           |
| Aktivierung                                                                             | O Profil deaktiviert<br>Ihre Angaben sind nur für Systemadministra | toren einsehbar.               |
|                                                                                         | • Für angemeldete Benutzer sichtbar                                |                                |
|                                                                                         | Anrede                                                             | C Keine Anrede                 |
|                                                                                         | Profilbild                                                         | □ GB                           |
|                                                                                         | Land                                                               | Deutschland                    |
|                                                                                         | E-Mail                                                             | germanbiobanknode@charite.de   |
|                                                                                         | Zweite E-Mail                                                      | ☐ germanbiobanknode@charite.de |
|                                                                                         |                                                                    |                                |

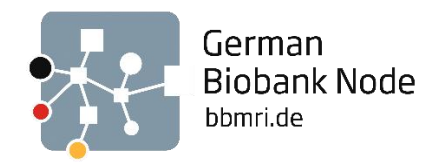

## Lernmodule und Webinare

### Navigation

In den Lernmodulen und auch in den Webinaren, finden Sie in der rechten oberen Ecke eine Menü-Leiste.

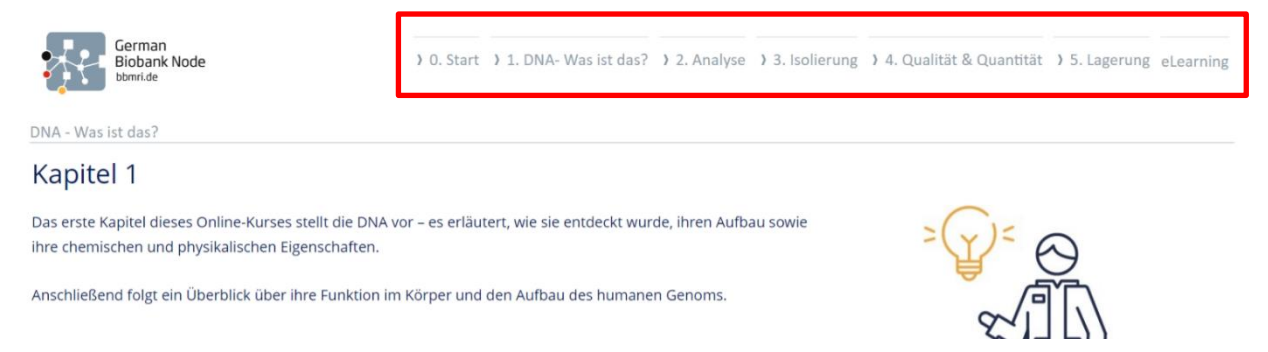

Dort können Sie zwischen den nummerierten Kapiteln des Lernmoduls/Webinars springen oder kommen unter *eLearning/Home* zurück auf die Startseite des *GBN/GBA: eLearning*-Bereichs bzw. der Webinarauswahl.

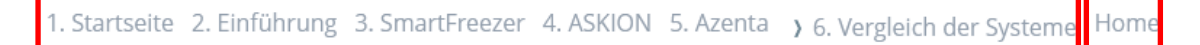

In den Lernmodulen und einigen Webinaren ist die Menü-Leiste aufklappbar. Durch einen Klick auf den Pfeil neben der Nummerierung können Sie durch die Unterkapitel des jeweiligen Lernmoduls navigieren.

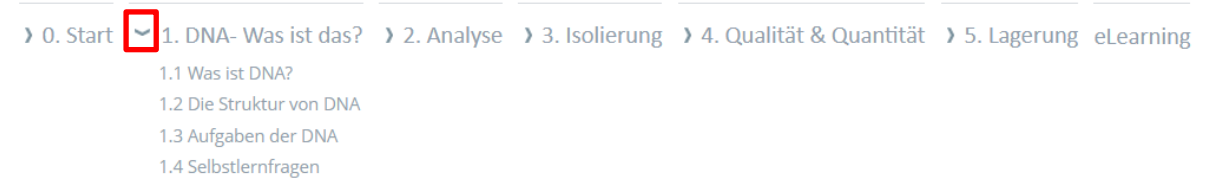

Am unteren Rand der Seiten finden Sie Navigations-Pfeile, mit denen Sie zur nächsten bzw. vorherigen Seite des Kapitels wechseln können.

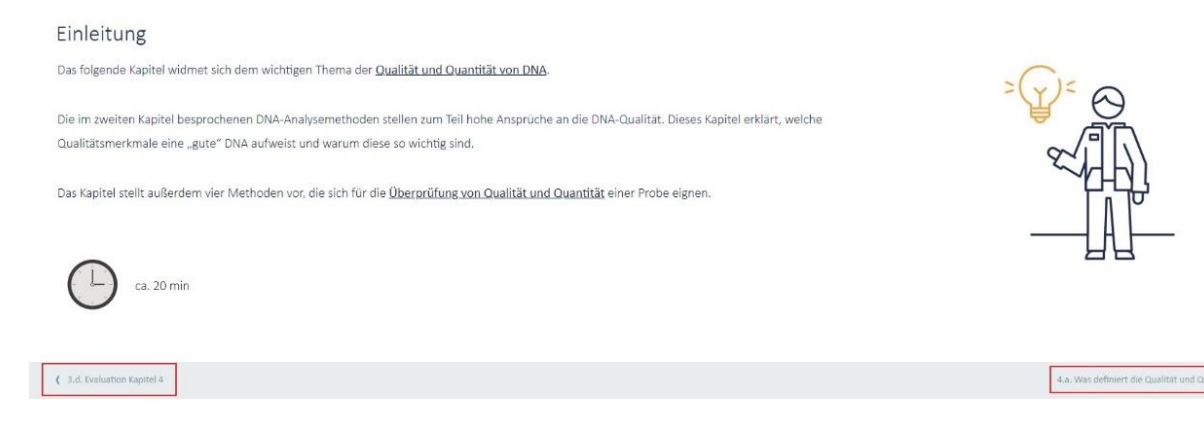

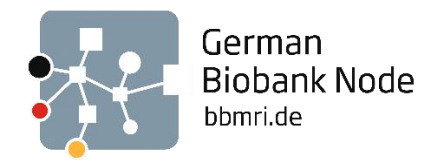

### Lernfortschritt

Ihren persönlichen Lernfortschritt können Sie anhand des farbigen Hufeisens am oberen Rand der Kachel des Lernmoduls/Webinars erkennen. Nicht bearbeitete Module werden mit weißen Hufeisen markiert. Je weiter Sie also im Modul vorankommen, desto mehr wird das Hufeisen ausgefüllt. Bei beendeten Modulen wird ein grün ausgefülltes Hufeisen angezeigt.

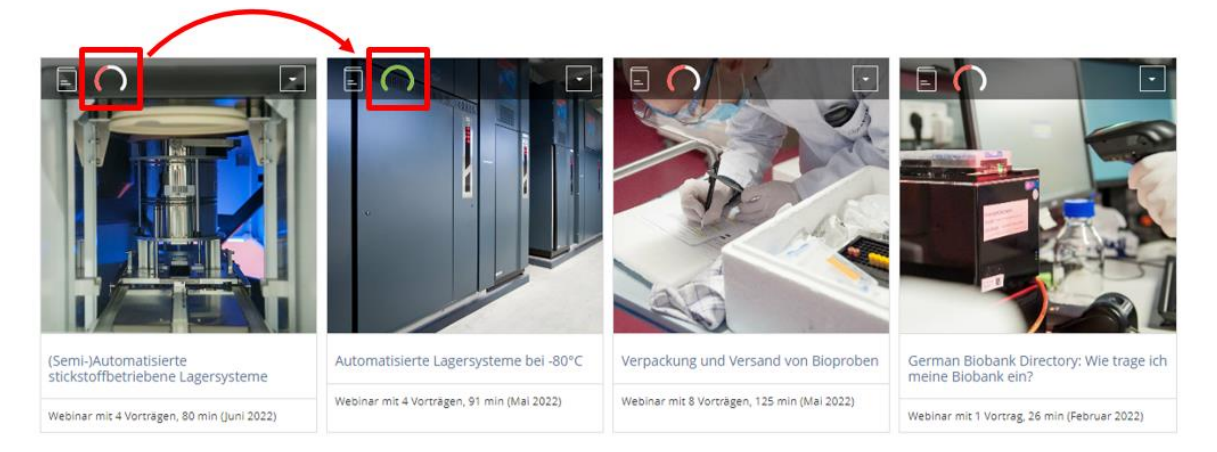

### Schlagwortseite der Webinare

Die Webinare sind chronologisch geordnet. Falls Sie nach einem Webinar suchen und es nicht auf Anhieb im Webinar-Ordner finden, können Sie es in die Suche oben rechts eingeben oder Sie benutzen den Link in der rechten oberen Ecke der Webinar-Seite *"Webinare nach Schlagworten"*:

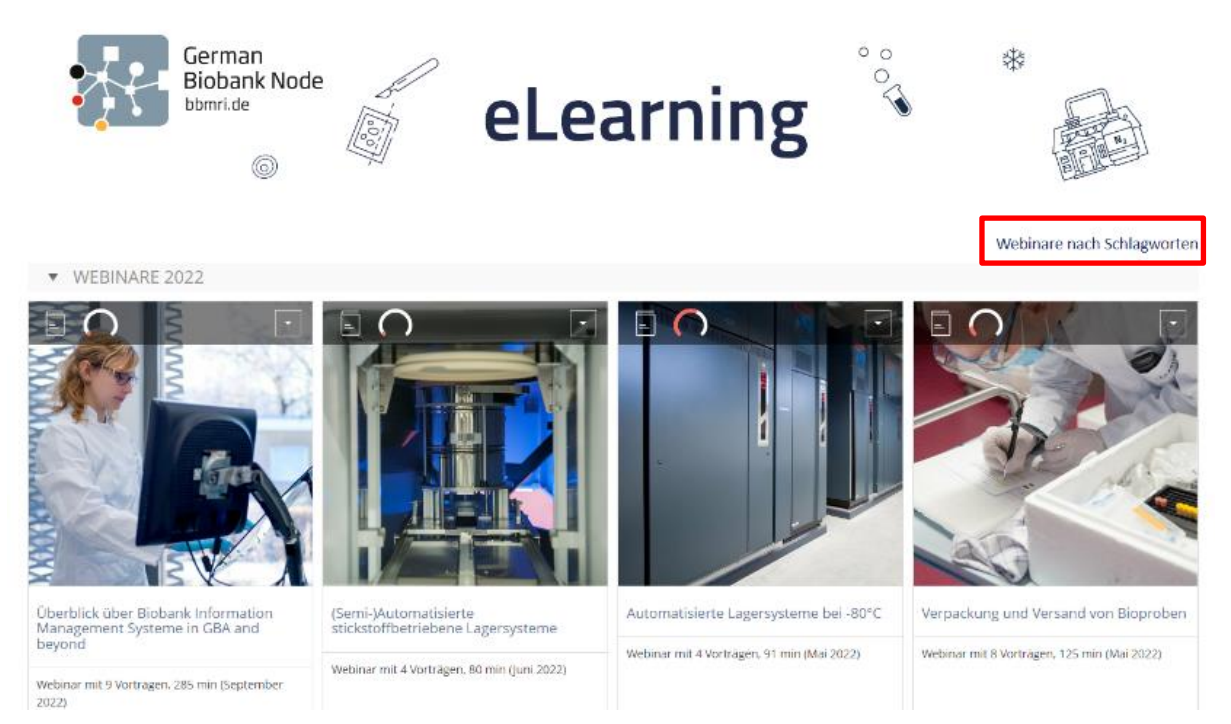

Auf der dort verlinkten Seite sind alle Webinare nach Schlagworten aufgelistet zu finden.

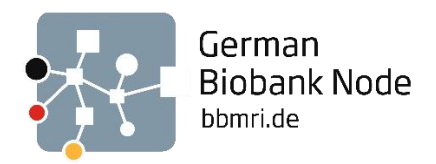

| German<br>Biobank Node<br>bbmri.de                                                                                                    | Startseite | Anleitung "eLearning" |
|----------------------------------------------------------------------------------------------------|------------|-----------------------|
| Übersicht der GBN-/GBA-Webinare nach Schlagworten                                                                                                    |            |                       |
| ) IT<br>) Labor & Methoden<br>) Lager                                                                                                    |            |                       |
| <ul> <li>✓ Qualitätsmanagement</li> </ul>                                                                                                    |            |                       |
| <ul> <li><u>Gewebe-Biobanking: Handling von Proben und Daten</u> (April 2023)</li> <li><u>Vortragsaufzeichnung: Akkreditierung der Gewebebank des NTC nach DIN EN ISO 20387</u> (März 2023)</li> <li><u>Webinarserie "Kommunikation mit Forscher*innen"</u> (Dezember 2022)</li> <li><u>Verpackung und Versand von Bioproben</u> (Mai 2022)</li> <li><u>Validierung von Temperaturüberwachung am Beispiel von -80°C-Freezern</u> (Januar 2021)</li> <li><u>Validierung von Biobankprozessen: Theorie &amp; Best Practice</u> (Dezember 2020)</li> <li><u>Management externer Dienstleister durch Biobanken</u> (Juni 2020)</li> </ul> |            |                       |
| <ul> <li>&gt; Studien- &amp; Projektmanagement</li> <li>&gt; Kommunikation und Öffentlichkeitsarbeit</li> </ul>                                                                                                    |            |                       |

#### Teilnahmebescheinigungen und Zertifikate

Nach dem Anschauen einer Webinar-Aufzeichnung können Sie sich selbstständig eine Teilnahmebescheinigung ausstellen lassen und herunterladen. Für einige Webinare wird zudem ein Zertifikat angeboten, das nach dem Bestehen einer Lernkontrolle ausgestellt werden kann.

#### Teilnahmebescheinigungen

Für das Ausstellen einer Teilnahmebescheinigung müssen Sie in einer "Test"-Frage bestätigen, dass Sie die Aufzeichnung gesehen haben. Hierzu benutzen Sie den Link auf der letzten Seite des Webinar-Moduls. Diese können Sie über die Navigation links unten erreichen oder klicken auf die Verlinkung auf der Startseite des jeweiligen Webinars.

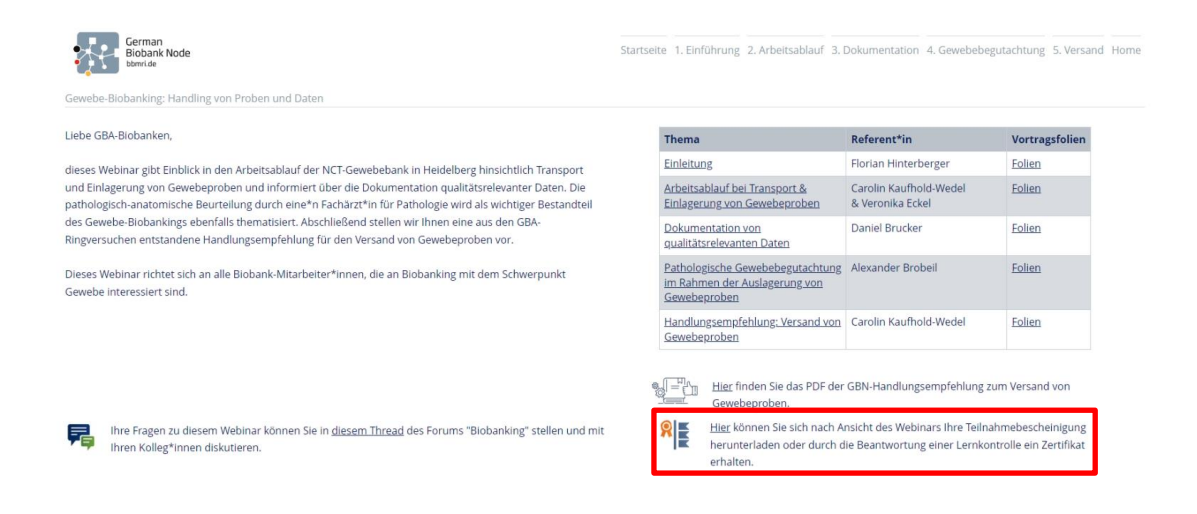

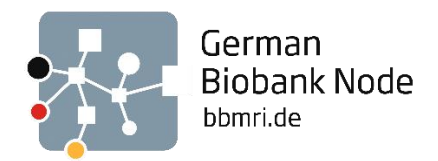

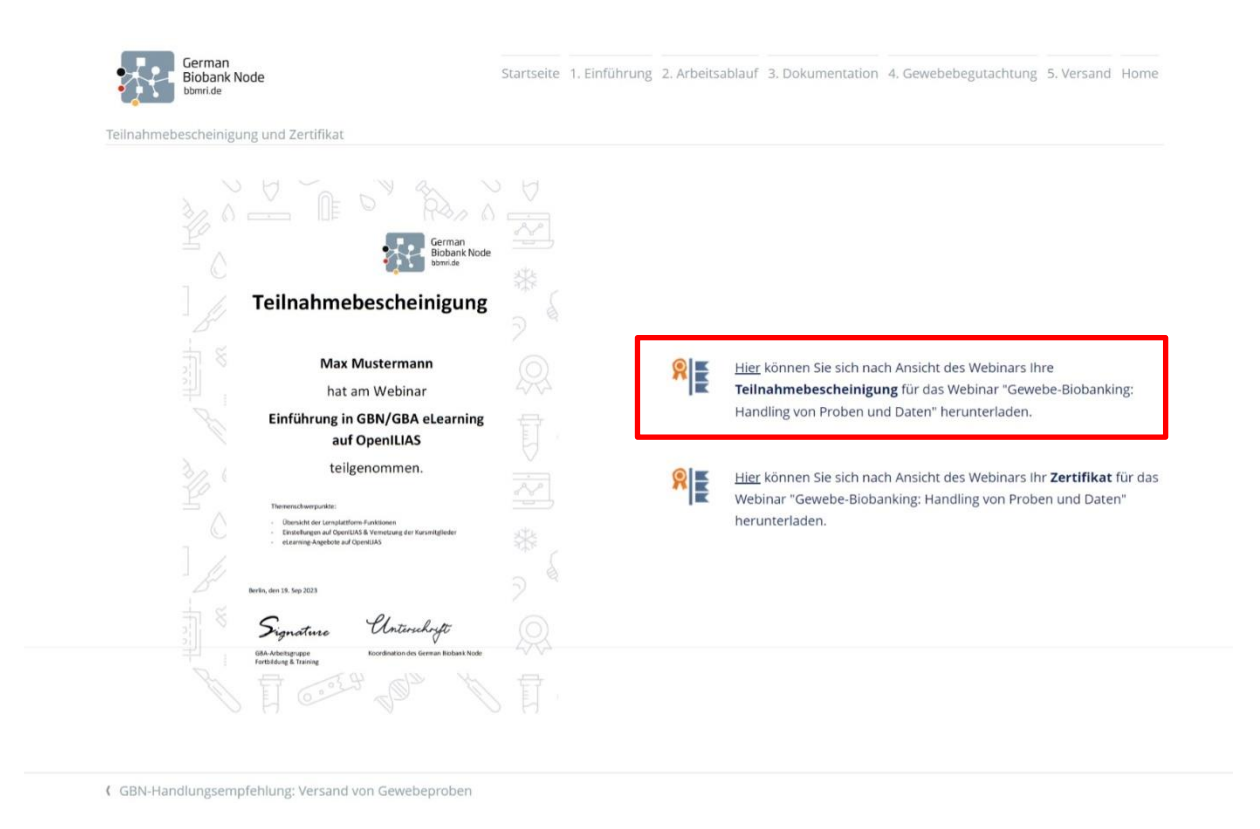

Der Link unter *Teilnahmebescheinigung* führt Sie auf eine "Test"-Seite. Beginnen Sie den "Test" mit einem Klick auf *Test starten*. **Hinweis**: Falls Ihnen der grüne Button nicht angezeigt wird, haben Sie das Webinar noch nicht vollständig angesehen.

| TB für die Webinar-Aufzeichnung "Gewebe-Biobanking: Handling von Proben und Daten" |                                                                                                    |  |  |  |  |  |
|------------------------------------------------------------------------------------|----------------------------------------------------------------------------------------------------|--|--|--|--|--|
| Info Ergebnisse Lernfortschritt                                                    |                                                                                                    |  |  |  |  |  |
| Test starten                                                                       |                                                                                                    |  |  |  |  |  |
| EINLEITUNG                                                                         |                                                                                                    |  |  |  |  |  |
|                                                                                    | Herzlich Willkommen zur Teilnahmebescheinigung des Webinars!                                                                                   |  |  |  |  |  |
|                                                                                    | Bitte beantworten Sie die folgende Frage. Anschließend steht Ihnen unter dem Button "Zertifikat" Ihre<br>Teilnahmebescheinigung zur Verfügung. |  |  |  |  |  |
|                                                                                    | Bei Fragen oder Problemen stehen wir Ihnen gerne unter germanbiobanknode@charite.de zur Verfügung.                                             |  |  |  |  |  |
|                                                                                    | Beste Grüße                                                                                                    |  |  |  |  |  |
|                                                                                    | Ihre GBN-Geschäftsstelle                                                                                                    |  |  |  |  |  |
|                                                                                    | Weitere Informationen anzeigen »                                                                                                    |  |  |  |  |  |

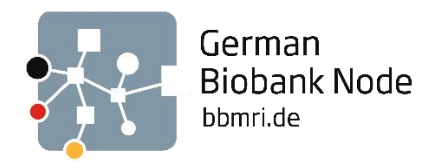

Der "Test" besteht aus einer zu beantwortenden Frage.

| Test beenden                                                                                                    |                       |
|----------------------------------------------------------------------------------------------------|-----------------------|
| Frage 1 von 1<br>Nicht beantwortet                                                                                                    | Aktionen <del>-</del> |
| Haben Sie an der Webinar-Aufzeichnung "Gewebe-Biobanking: Handling von Proben und<br>Daten" teilgenommen und möchten eine Teilnahmebescheinigung erhalten? |                       |
| O Ja<br>O Nein                                                                                                    |                       |

Sobald Sie die Frage bestätigt haben und auf *Test beenden* gehen, kommen Sie auf eine Seite, auf der Sie sich die Teilnahmebescheinigung herunterladen können.

| 🗩 TB für die Webinar-Aufzeichnung "Gewebe-Biobanking: Handling von Proben und Daten" 🗚 🕯              |                                                                                                    |                     |         |         |         |              |  |  |  |
|----------------------------------------------------------------------------------------------------|----------------------------------------------------------------------------------------------------|---------------------|---------|---------|---------|--------------|--|--|--|
| Info Ergebnisse Lernfortschritt                                                                       |                                                                                                    |                     |         |         |         |              |  |  |  |
| Herzlichen Glückwunsch! Sie haben den Test <b>bestanden</b> . Sie haben die Note "bestanden" erzielt. |                                                                                                    |                     |         |         |         |              |  |  |  |
| Drucken PDF-6                                                                                         | ixport Zertif                                                                                                    | ikat                |         |         |         |              |  |  |  |
| Testergebnisse                                                                                        | e für GBN T                                                                                                    | est-Account         |         |         |         |              |  |  |  |
| ÜBERSICHT DER TESTDURCHLÄUFE                                                                          |                                                                                                    |                     |         |         |         |              |  |  |  |
| Bewerteter<br>Durchlauf                                                                               | Bewerteter         Durchlauf         Durchlauf         Datum         Beantwortete Fragen         Erreichte Punkte         Prozent gelöst |                     |         |         |         |              |  |  |  |
| $\otimes$                                                                                             | 1                                                                                                    | 20. Sep 2023, 15:23 | 1 von 1 | 1 von 1 | 100.00% | Detaillierte |  |  |  |

Mit einem Klick auf *Zertifikat*, wird automatisch ein für Sie personalisiertes PDF heruntergeladen. Dieser Prozess unterscheidet sich je nach Browser und den von Ihnen gewählten Einstellungen. Gegebenenfalls finden Sie das Zertifikat/die Teilnahmebescheinigung direkt in Ihrem Download-Ordner.

| $\leftarrow \   \rightarrow$  | C 🛛 A https://oiws3.e-learning.uni-goettingen.de/openilias/filas.php?ref_id=2419&cmdClass=iltestevaluationgui&cmdNode=xy:si:15ik:14e&baseClass=   | ilrepositorygui#focus             | ☆ ( | y T |
|-------------------------------|----------------------------------------------------------------------------------------------------|-----------------------------------|-----|-----|
| ILIAS                         | OpenILIAS Uni Göttingen                                                                                                    | Zertifikat.pdf<br>Fertig — 159 KB |     | ۵   |
|                               | Magazin 🖒 Universitätsmedizin (UMG) 🖒 Biobanking 🗦 GBN/GBA: eLearning 🗦 Webinare 🖒 TB für das Webinar "GBN-Auditprogramm: Schulung für Biobanken" | Alle Do <u>w</u> nloads anzeigen  |     |     |
| <u>ک</u><br>Dashboard         | 🛠 TB für das Webinar "GBN-Auditprogramm: Schulung für Biobanken"                                                                                  |                                   |     | _   |
| \$                            | Info Ergebnisse Lernfortschritt                                                                                                    |                                   |     |     |
| <u>000</u><br>Magazin         |                                                                                                    |                                   |     |     |
| ß                             | Herzlichen Glückwunsch! Sie haben den Test bestanden. Sie haben die Note "bestanden" erzielt.                                                     |                                   |     |     |
| Persönlicher Ar-<br>beitsraum |                                                                                                    |                                   |     |     |
|                               | Drucken PDF-Export Zertifikat                                                                                                    |                                   |     |     |
|                               |                                                                                                    |                                   |     |     |

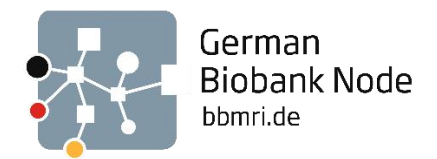

**Hinweis**: Bei der automatischen Personalisierung Ihrer Teilnahmebescheinigung wird der volle Name und Titel verwendet, den Sie in Ihrem OpenILIAS-Profil angegeben haben. Unter *Profildaten* können Sie diese ändern.

|                        | Ĵ | Q | GB |
|------------------------|---|---|----|
| Profil und Datenschutz |   |   |    |
| a Einstellungen        |   |   |    |
| → Abmelden             |   |   |    |
|                        |   |   |    |

| ILIAS                         | OpenILIAS Uni Göttingen |                      |
|-------------------------------|-------------------------|----------------------|
|                               |                         |                      |
| Dashboard                     | Persönliche Daten       | Speichern und wetter |
|                               | Benutzername            | GBN_Test             |
| <u>010</u><br>Magazin         | Vorname *               | GBN                  |
| ম                             | Nachname *              | Test                 |
| Persönlicher Ar-<br>beitsraum | Titel                   |                      |

**Hinweis:** Falls Sie live an einem Webinar teilnehmen, wird am Ende des Webinars ein Link im Teams-Chat verschickt, über dem Sie auf einen analogen "Test" gelangen, um sich direkt nach dem Webinar eine Teilnahmebescheinigung herunterzuladen.

#### **Zertifikate**

Für die Ausstellung eines Zertifikats fällt eine zusätzliche Lernkontrolle mit bis zu 10 Fragen an, die nach der Teilnahme am Webinar bzw. dem Angucken der Aufzeichnung erfolgreich beantwortet werden muss. Der Link zu der Lernkontrolle findet sich bei ausgewählten Webinaren ebenfalls auf der letzten Seite:

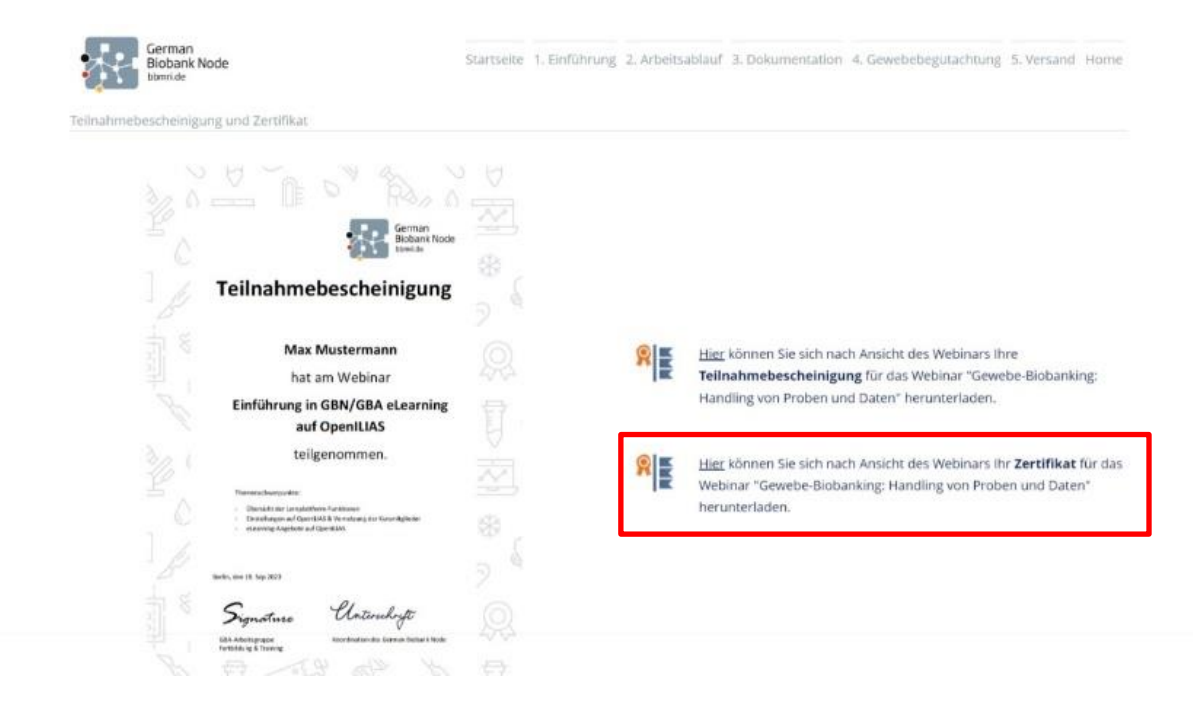

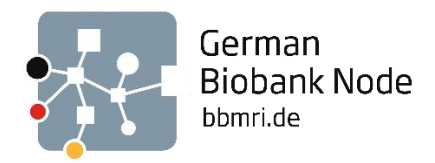

Damit kommen Sie auf eine ähnliche Test-Seite wie bei den Teilnahmebescheinigungen. Um ein Zertifikat zu erhalten, nehmen Sie an einem kurzen Test teil. Der Test besteht aus einer Reihe von Fragen, die das im Webinar behandelte Thema abdecken. Hierbei muss eine Mindestpunktzahl von 60% erreicht werden, um ein Zertifikat über die erfolgreiche Webinarteilnahme zu erhalten. Beginnen Sie den Test mit einem Klick auf *Test starten*.

| 🧩 Zerti       | ikat für das We    | ebinar "Gewebe-Biobanking: Handling von Proben und Daten"                                                                                                    |
|---------------|--------------------|----------------------------------------------------------------------------------------------------|
| Info Ergebnis | se Lernfortschritt |                                                                                                    |
| Test starten  |                    |                                                                                                    |
| EINLEITUNG    |                    |                                                                                                    |
|               |                    | Herzlich Willkommen zur Lernerfolgskontrolle des Webinars!                                                                                                    |
|               |                    | Um Ihr neu erworbenes Wissen zu überprüfen, möchten wir Sie bitten, an einem kurzen Test teilzunehmen. Der Test besteht aus einer<br>Reihe von Fragen, die das im Webinar behandelte Thema abdecken. |
|               |                    | Bitte beachten Sie, dass der Test mit einer <b>Mindestpunktzahl von 60%</b> bestanden werden muss, um ein Zertifikat über die<br>erfolgreiche Webinarteilnahme zu erhalten.                          |
|               |                    | Wir wünschen Ihnen viel Erfolg beim Test. Bei Fragen oder Problemen stehen wir Ihnen gerne unter germanbiobanknode@charite.de zur Verfügung.                                                         |
|               |                    | Beste Grüße                                                                                                    |
|               |                    | Ihre GBN-Geschäftsstelle                                                                                                    |
|               |                    | Weitere Informationen anzeigen »                                                                                                    |

Je nach Webinar sind es sechs bis zehn Fragen, die als Lernkontrolle beantwortet werden.

| 🗩 Zertifikat für das Webinar "Verpackung und Versand von Bioproben"                                                                                                    |                       |
|----------------------------------------------------------------------------------------------------|-----------------------|
| Test beenden                                                                                                    |                       |
|                                                                                                    | Weiter →              |
| Frage 1 von 6<br>Nicht beantwortet                                                                                                    | Aktionen <del>-</del> |
| Ordnen Sie die vorgegebenen Komponenten der Verpackung von Bioproben für den Versand in der richtigen Reihenfolge<br>an. Der oberste Begriff ist dabei die innerste Komponente. |                       |
| Inhaltsliste                                                                                                    |                       |
| Außenverpackung                                                                                                    |                       |
| Primärgefäß                                                                                                    |                       |
| Aufsaugmaterial                                                                                                    |                       |
| Sekundärverpackung                                                                                                    |                       |
| relevante Kennzeichnungen für den Versand                                                                                                    |                       |

Nach Beendigung des Tests, gelangen Sie wie bei den Teilnahmebescheinigungen auf eine Seite, auf der Sie mit einem Klick auf *Zertifikat* direkt ein individualisiertes Zertifikat erhalten.

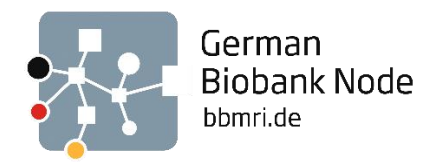

### Übersicht über Ihre Teilnahmebescheinigungen und Zertifikate

Eine Übersicht, der von Ihnen bereits erworbenen Teilnahmebescheinigungen, erhalten Sie unter dem Reiter *Lernerfolge*, der in der Seitenleiste zu finden ist.

| ILIAS                         | OpenILIAS Uni Göttingen |                                                                              |                                                                                       |
|-------------------------------|-------------------------|------------------------------------------------------------------------------|---------------------------------------------------------------------------------------|
|                               |                         |                                                                              |                                                                                       |
| 2<br>Dashboard                | ✓ Lernfortschritt       | 🕐 Dashboard                                                                  |                                                                                       |
|                               | Badges                  |                                                                              |                                                                                       |
| 000<br>Magazin                | 🛱 Zertifikate           | GBN/GBA: eLearning                                                           | E                                                                                     |
| Persönlicher Ar-<br>beitsraum |                         | Forum "Biobanking"<br>Austausch zu allen Fragen rund um das Thema Biobanking |                                                                                       |
| 0                             |                         | Beiträge (Ungelesen): 131 (131)                                              | Letzter Beitrag: Liebe Biobanken-Community, bevor wir von hdukal, 15. Jul 2024, 20:47 |
| ¥<br>Lernerfolge              |                         | Meine Kurse und Gruppen                                                      |                                                                                       |
| rg                            |                         | Biobanking                                                                   |                                                                                       |
| Kommunikation                 |                         | GBN/GBA: eLearning                                                           | •                                                                                     |
|                               |                         | Anmeldung: Keine Anmeldung möglich                                           | Lernfortschritt:                                                                      |
|                               |                         |                                                                              |                                                                                       |

Unter dem Reiter *Zertifikate* finden Sie nun alle Ihrer Teilnahmebescheinigungen und können sie dort auch direkt nochmal herunterladen unter *Download*.

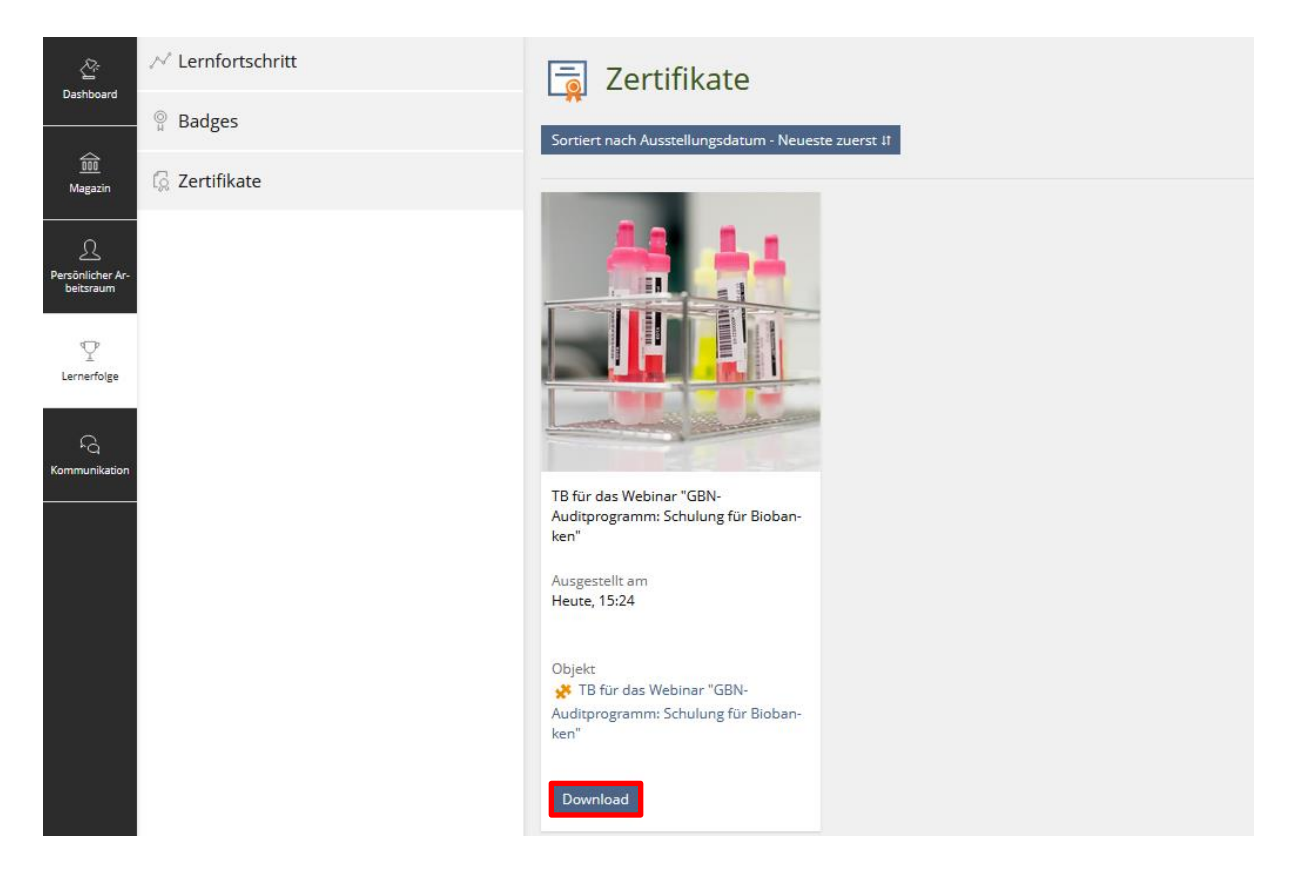

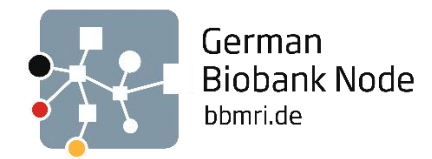

# Anmeldung zu On-Site-Trainings

Im Ordner *On-Site-Trainings* auf der Startseite des eLearning-Bereichs finden Sie die verschiedenen Veranstaltungsodner. In den dem jeweiligen Ordner zu einem On-Site-Training finden Sie neben weiteren Informationen auch das Buchungstool für die Anmeldung zu der Veranstaltung.

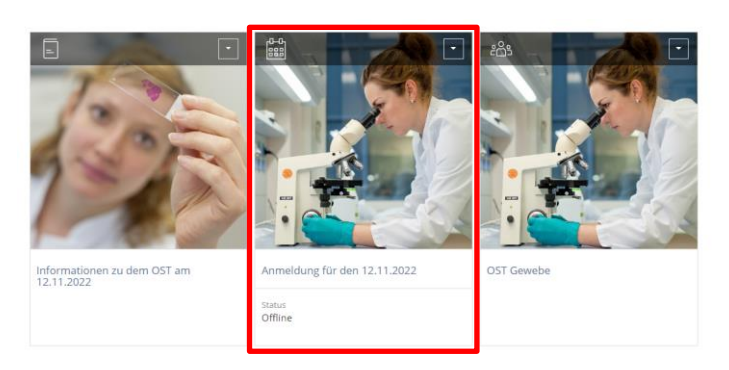

Unter *Aktionen* können Sie sich hier nun für das ausgewählte On-Site-Training anmelden. Nach der Anmeldung erhalten Sie weitere Informationen und werden per E-Mail noch einmal persönlich kontaktiert.

| Anmeldung für den 12.11.2022     |                                                                                                    |           |                                  |  |  |  |  |
|----------------------------------|----------------------------------------------------------------------------------------------------|-----------|----------------------------------|--|--|--|--|
| Buchungsobjekte Info Reserv      | ierungen                                                                                                    |           |                                  |  |  |  |  |
| BUCHUNGSOBJEKTE<br>(1 - 1 von 1) |                                                                                                    |           | Filter anzeigen Spalten Zeilen 🗸 |  |  |  |  |
| Titel                            | Beschreibung                                                                                                    | Verfügbar | Aktionen                         |  |  |  |  |
| "TMA & Multiplex-Imaging" - 12.  | **Termin**: Samstag, der 12.11.2022                                                                                                    | 6/12      | Aktionen 👻                       |  |  |  |  |
| November 2022                    | *«Ort**: Akademie für Gesundheitsberufe Heidelberg MTLA-Schule am Universitätsklinikum Heidelberg,<br>Wieblinger Weg 19, 69123 Heidelberg (Anfahrtsskizze)                                                                                    |           | Buchen                           |  |  |  |  |
|                                  | **Zeit**: 9:00 Uhr - 18:15 Uhr                                                                                                    |           |                                  |  |  |  |  |
|                                  | **Kosten**: 50 € Unkostenbeitrag                                                                                                    |           |                                  |  |  |  |  |
|                                  | **Themen**:                                                                                                    |           |                                  |  |  |  |  |
|                                  | - Erstellung von Tissue Micro Arrays (TMA) - manuell & automatisiert<br>- Multiplex-Imaging<br>- Schneiden von TMA & Kryogewebe<br>- Farbung & Beurteilung<br>- Vorstellung verschiedenen Systeme zur TMA-Erstellung & fürs Multiplex-Imaging |           |                                  |  |  |  |  |

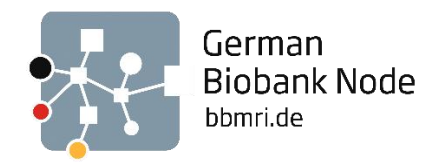

## Forum "Biobanking"

Um an Diskussionen im Forum teilnehmen zu können, klicken Sie auf der Startseite auf die Kachel *Forum "Biobanking"*.

Auf der Startseite des Forums finden Sie die bereits bestehenden Themen. Sie können wählen, ob diese Themen chronologisch (*Letzter Beitrag*) oder alphabetisch (*Thema*) sortiert sein sollen. Um sich an einer Diskussion zu beteiligen, klicken Sie auf das Thema, welches Sie interessiert. Alternativ können Sie über das Suchfeld auf der rechten Seite alle Themen nach einem Schlagwort durchsuchen.

| -      | Forum "Biobanking<br>Austausch zu allen Fragen rund um das T | in<br>Thema Biobanking |          |         |                                            |                             |       | • | Aktionen <del>-</del> |
|--------|--------------------------------------------------------------|------------------------|----------|---------|--------------------------------------------|-----------------------------|-------|---|-----------------------|
| Th     | emen Info                                                    |                        |          |         |                                            |                             |       |   |                       |
|        | Neues Thema Alle auf gelesen setzen                          |                        |          |         |                                            |                             | Suche |   |                       |
| (1 - 1 | 9 von 19)                                                    |                        |          |         | Anzahl darge                               | stellter Themen pro Seite 👻 |       |   | Suchen                |
| ľ,     | Bitte wählen 🗸 🗸                                             | Ausführen              |          |         |                                            |                             |       |   |                       |
|        | Thema                                                        | Angelegt von           | Beiträge | Besuche | Letzter Beitrag 🕹                          | Bewertung                   |       |   |                       |
|        | Verhaltensregeln im Forum<br>['Top-Thema']                   | christin_becker        | 1        | 28      | 03. Mär 2021, 10:26<br>Von christin_becker | *****                       |       |   |                       |

Möchten Sie innerhalb des Themas eine neue Frage stellen, dann können Sie über die Funktion *Neuer Beitrag* diese Aktion ausführen.

| F T       | 'hema "9. Nationales Biobanken-Symposium - Session für Technische 🐥 Attioner -<br>AitarbeiterInnen #"                                                                                                    |
|-----------|----------------------------------------------------------------------------------------------------|
| < Alle Th | emen Nach Beiträgen sortieren (mit Baumansicht) Nach Beiträgen sortieren                                                                                                    |
| Neuer     | Beitrag 🔹                                                                                                    |
|           | anne_schoneberg   anne_schoneberg   18. Nov 2020, 12:55                                                                                                    |
| an        | 9. Nationales Biobanken-Symposium - Session für Technische MitarbeiterInnen                                                                                                    |
|           | Liebe technische Assistentinnen und Assistenten,                                                                                                    |
|           | das 9. Nationale Biobanken-Symposium findet in diesem Jahr aufgrund der Corona-Pandemie als virtuelles Event statt. Ein<br>weiteres Novum ist, dass der German Biobank Node (GBN) und die TMF e.V. in diesem Jahr auch eine Session speziell für TA<br>während des BBS anbieten. Diese findet am Mittwoch, den 9. Dezember von 8:30-10:30 Uhr zum Thema "Validierung von<br>Biobankprozessen: Theorie und Best Practice" statt. Als TA in Biobanken sind Sie für Validierungen auf der praktischen<br>Ebene verantwortlich - hier erhalten Sie einen umfassenden Einblick in deren Bedeutung. |
|           | Vorträge der Session:                                                                                                    |
|           | <ul> <li>Bettina Meinung (Jena) &amp; Christiane Hartfeldt (GBN/Berlin): Einführung zum Thema QM und Validierung</li> <li>Dr. Heidi Altmann (Dresden): Validierung eines vollautomatisierten Robotik-Systems für die Isolation von<br/>mononukleären Zellen aus Blut und Knochenmark für das Biobanking</li> <li>Michael Neumann (Würzburg): Software-Validierung - was habe ich damit zu tun?</li> <li>Dr. Ronny Baber (Leipzig): Das Validierungskonzept der Leipzig Medical Biobank</li> </ul>                                                                                             |
|           | Die Anmeldung zum BBS ist kostenlos. Registrieren Sie sich hier: https://bit.ly/3nBWJ9w                                                                                                    |
|           | Wir freuen uns auf Ihre virtuelle Teilnahme!                                                                                                    |
|           | Mit besten Grüßen                                                                                                    |
|           | Ihre GBN-Geschäftsstelle                                                                                                    |
|           | Antworten 👻                                                                                                    |

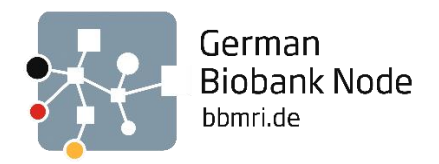

Möchten Sie auf eine Frage innerhalb des Themas antworten, so können Sie über die Funktion *Antworten* direkt unter den ausgewählten Beitrag schreiben.

Haben Sie eine Frage, die bisher noch nicht im Forum diskutiert wurde, so können Sie ein neues Thema anlegen. Klicken Sie hierfür auf die Aktion *Neues Thema*.

| Ģ    | Forum "Biobanking                          | Thema Biobanking |          |         |                                            |                             |       | • | Aktionen <del>-</del> |
|------|--------------------------------------------|------------------|----------|---------|--------------------------------------------|-----------------------------|-------|---|-----------------------|
| Π    | nemen Info                                 |                  |          |         |                                            |                             |       |   |                       |
|      | Neues Thema Alle auf gelesen setzen        |                  |          |         |                                            |                             | Suche |   | Surban                |
| (1 - | 19 von 19)                                 |                  |          |         | Anzahl darge                               | stellter Themen pro Seite 🕶 |       |   | Suchen                |
| P    | Bitte wählen 🗸 🗸                           | Ausführen        |          |         |                                            |                             |       |   |                       |
|      | Thema                                      | Angelegt von     | Beiträge | Besuche | Letzter Beitrag 🕹                          | Bewertung                   |       |   |                       |
|      | Verhaltensregeln im Forum<br>['Top-Thema'] | christin_becker  | 1        | 28      | 03. Mär 2021, 10:26<br>Von christin_becker | *****                       |       |   |                       |

Es öffnet sich eine neue Seite, auf der Sie einen neuen Beitrag erstellen und Ihre Frage formulieren können. Klicken Sie auf *Erstellen* und Ihr Beitrag ist für alle Mitglieder einsehbar. Möchten Sie benachrichtigt werden, sobald ein Mitglied auf Ihre Frage antwortet, setzen Sie das Häkchen bei *Benachrichtigungen*.

| Forum "Biobanking"<br>Austausch zu allen Fragen rund um das Thema | Biobanking                                                                                                    |
|-------------------------------------------------------------------|----------------------------------------------------------------------------------------------------|
| Themen Info                                                       |                                                                                                    |
| NEUES THEMA                                                       | Erstellen Abbrechen                                                                                                    |
| Ihr Name                                                          | Test-Account                                                                                                    |
| Thema *                                                           | Benennen Sie ihr neues Thema                                                                                                    |
| Beitrag *                                                         | B Z U   2   ⊟   # # Z ≫ ∯   ™ 🕲 🚥 🛍                                                                                                    |
|                                                                   | Hier können Sie Ihre Frage formulieren, Bilder und Links einfügen.                                                                                                    |
| Datei anhängen                                                    | Pfad: // /////////////////////////////////                                                                                                    |
| Benachrichtigung                                                  | Comochte benachrichtigt werden, wenn direkt auf diesen Beitrag geantwortet wird. Die Benachrichtigung über alle neuen Beiträge in diesem Thema bzw. in diesem Forum kann oben rechts im Aktionen-Menü aktiviert werden. |
| * Erforderliche Angabe                                            | Erstellen Abbrechen                                                                                                    |

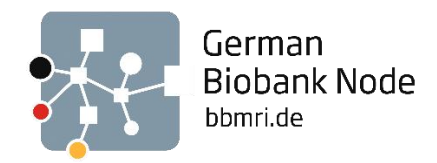

#### Benachrichtigungen des Forums

In der Starteinstellung sind die Benachrichtigungen für das *Forum "Biobanking"* aktiviert, d.h. Sie erhalten eine Benachrichtigung, sobald es im Forum Neuigkeiten gibt. Dies wird durch eine orange Glocke auf der Startseite des Forums angezeigt. Sollten Sie diese Benachrichtigungen ausstellen wollen, so können Sie unter *Aktionen* die *Benachrichtigung für dieses Forum beenden* auswählen. Wir empfehlen allerdings die Benachrichtigungen aktiviert zu lassen, da Sie sonst weder über neue Beiträge noch über Antworten auf Ihre eigenen Beiträge informiert werden.

| Th           | Forum "Biobanking"<br>Austausch zu allen Fragen rund um das Thema Bloban | Aktionen → Benachrichtigung für dieses Forum beenden Auf Schreibtisch legen Notizen |                   |         |                                            |                         |       |             |
|--------------|--------------------------------------------------------------------------|-------------------------------------------------------------------------------------|-------------------|---------|--------------------------------------------|-------------------------|-------|-------------|
|              | Neues Thema Alle auf gelesen setzen                                      |                                                                                     |                   |         |                                            |                         | Suche | Tags setzen |
| (1 - 1)<br>P | 9 von 19)<br>Bitte wählen 🗸 Ausführen                                    |                                                                                     |                   |         | Anzahl dargestell                          | iter Themen pro Seite 🔻 |       | Suchen      |
|              | Thema                                                                    | Angelegt von                                                                        | Beiträge          | Besuche | Letzter Beitrag                            | Bewertung               |       |             |
| 0            | Verhaltensregeln im Forum<br>['Top-Thema']                               | christin_becker                                                                     | 1<br>Ungelesen: 1 | 28      | 03. Mär 2021, 10:26<br>Von christin_becker | ****                    |       |             |

Im gleichen Menü können die Benachrichtigungen auch wieder gestartet werden.

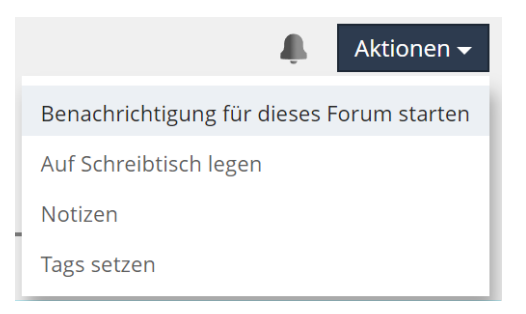

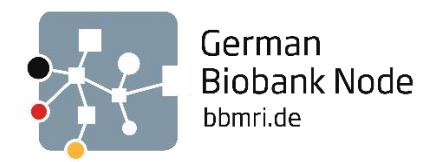

# Interaktion mit den anderen Kursmitgliedern

Neben dem öffentlichen Austausch im *Forum "Biobanking"* bietet OpenILIAS auch die Möglichkeit, sich direkt mit anderen Kursmitgliedern auszutauschen.

### Mitgliedergalerie

Einen Überblick der im Kurs angemeldeten Personen gibt die Mitgliedergalerie, die sich über den Tab *Mitglieder* auf Ihrer Startseite aufrufen lässt.

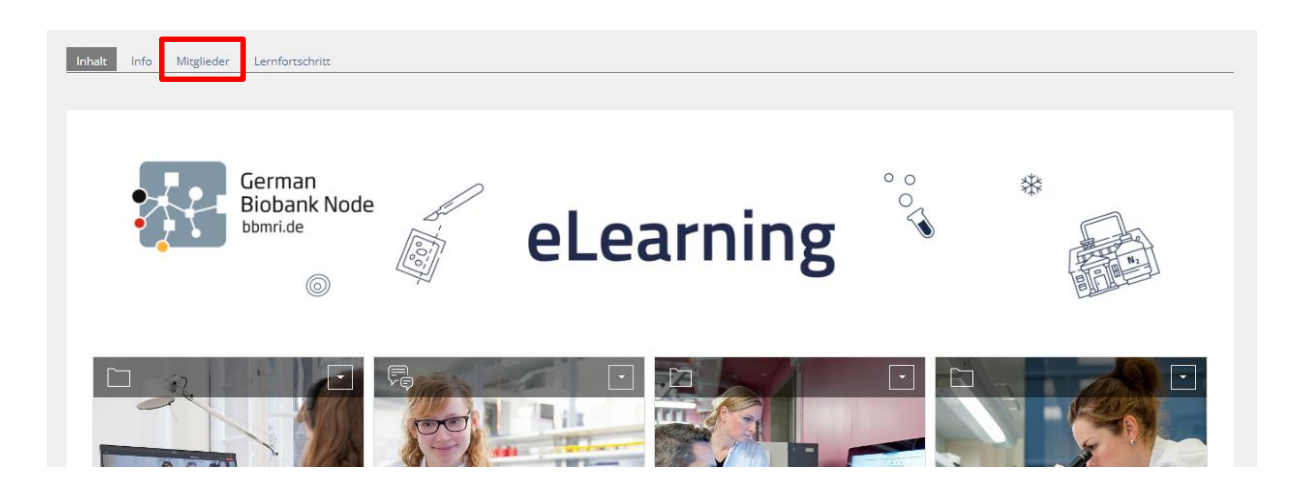

Die Mitgliedergalerie enthält für jedes Mitglied eine Kachel. Über die Einstellungen unter *Profil und Datenschutz* in der Symbolleiste (siehe oben – Kapitel "Persönliche Einstellungen und Pro-fil") können Sie festlegen, welche Ihrer persönlichen Informationen auf dieser Kachel angezeigt werden.

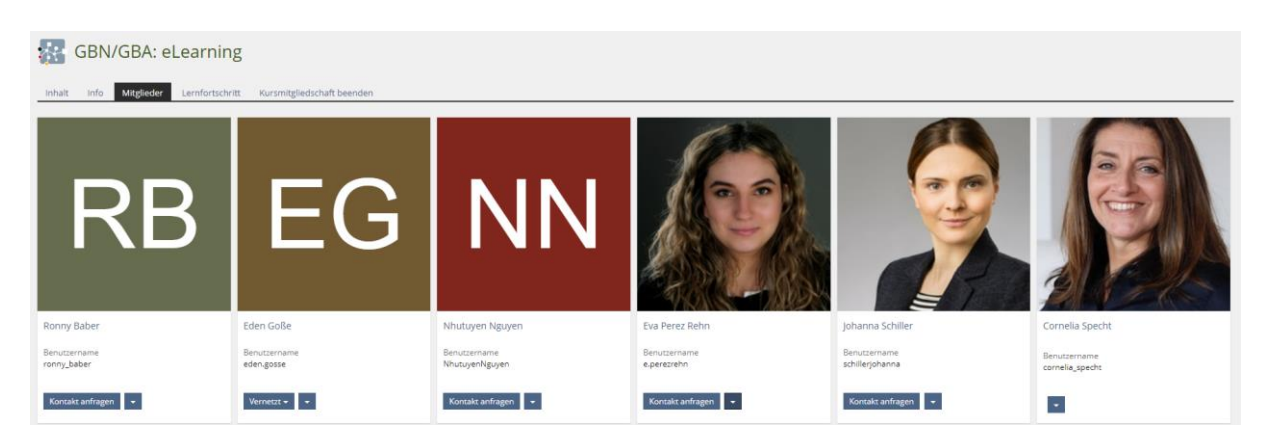

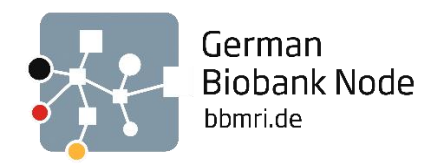

### Nachrichten an Kursmitglieder

Wenn ein Mitglied Kontaktanfragen und Anchatten erlaubt (Einstellungen siehe oben - "Kontakt- und Chat-Einstellungen"), dann können Sie sich in der Mitgliedergalerie mit diesem Mitglied vernetzen (*Kontakt anfragen*) und ihm eine Nachricht schicken (*Konversation starten*).

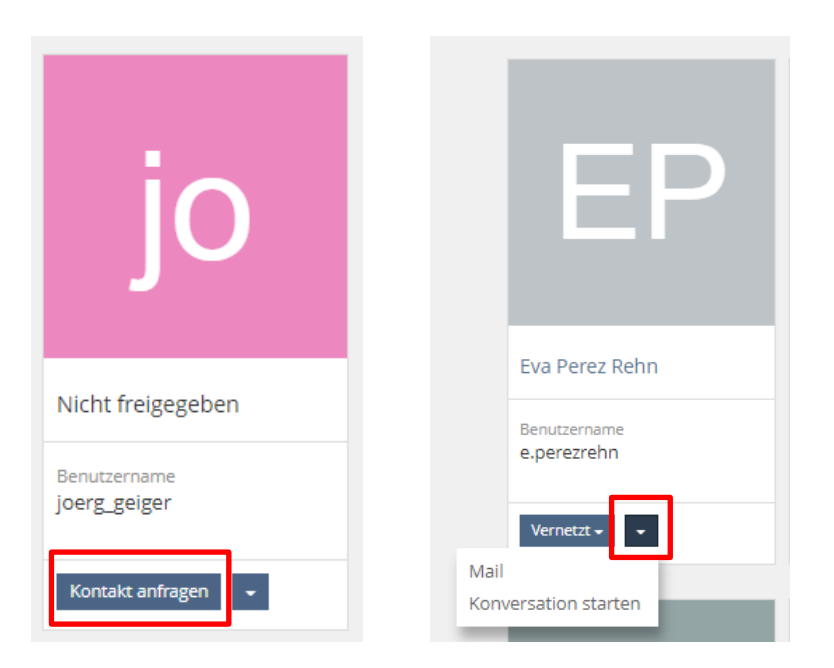

Die Konversationen finden Sie anschließend auch in Ihrer Symbolleiste.

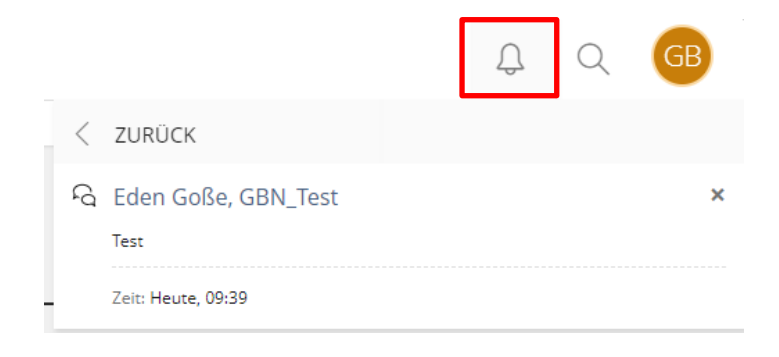

# Wir wünschen Ihnen viel Spaß mit OpenILIAS!